# WILSON Bank & Trust

## **DIGITAL BANKING TOOLS**

### Your Online Banking ID \_

### Download the App

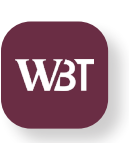

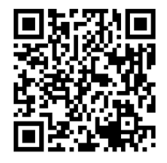

With your device, scan the QR code provided, or visit the Apple App Store or Google Play Store and search for Wilson Bank & Trust.

#### **Mobile and Online Banking Features**

| See Balances and View Account(s)  | $\checkmark$ |
|-----------------------------------|--------------|
| Transfer Money                    | ~            |
| Deposit Checks**                  | ~            |
| Make a Payment                    | ~            |
| View and Print E-Statements       | ~            |
| Set Up and Manage Alerts          | $\checkmark$ |
| Find an Office/ATM                | ~            |
| Manage Debit Cards                | $\checkmark$ |
| Touch ID/Facial Recognition Login | ~            |
| Manage Settings                   | $\checkmark$ |
| Send or Request Money with Zelle  | ~            |
| Direct Message for Support        | $\checkmark$ |
| Manage Travel Alerts              | $\checkmark$ |
| Set Up Card Controls              | $\checkmark$ |
|                                   |              |

\*Wireless carrier data rates may apply. \*\*Mobile banking only

### Initial Setup and Online Changes

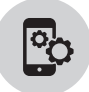

#### **Mobile App Enrollment**

- Open the app, then select "Enroll Now"
- **Complete** the on-screen enrollment questions, then select "Next"
- Enter the Verification Code
- Review and Accept the Disclosure
- Create Username and Password, then select "Next"
- **Create** 4-digit passcode, which is used to access the app instead of password

#### **Online Banking Enrollment**

- Visit wilsonbank.com, then "Login"
- Select "Enroll in Personal Banking"
- Complete the on-screen enrollment questions
- Enter the Verification Code
- Review and Accept the Disclosure

### Enroll in and Make a Mobile Deposit

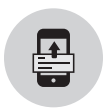

#### Mobile

- Log In to WBT Mobile App
- Select "Deposit" from Dashboard
- Complete enrollment

### Desktop

- Visit wilsonbank.com, select "Login"
- Enter your Username, Password, and Verification Code
- Select "Remote Deposits" from Menu
- Select desired account(s), then select "Enroll"

Deposits may only be made via WBT Mobile App.

### **Deposit a Check**

- Log In to WBT Mobile App
- Select "Deposit" from Dashboard
- Enter the check amount and select "continue"

• Follow prompts to take a photo of front and back of check, being sure to endorse the check as indicated

• Verify check amount, selected account, and photos are correct, then select "Submit"

### Enroll in E-Statements

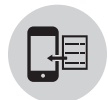

- Log In to WBT Mobile App or Online Banking
- Select Account you want to enroll
- Select "E-Statements"
- Verify email address and update if needed
- **Review and Accept** the Disclosure and agree where indicated
- Select "Ok" on Enrollment Confirmation

### Enroll in Bill Pay

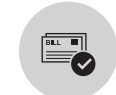

- Log in to WBT Mobile App or Online Banking
- Select "Pay" from Dashboard
- Select "Enroll"

### Transfer Money

#### **Internal Transfers**

- Between your accounts at WBT
  - Log In to WBT Mobile App or Online Banking
  - Select Transfers from Menu
  - Select Make a Transfer
  - Complete the Transfer Information and Submit

### **External Transfers**

Between your WBT account & your account with another financial institution

- Log In to WBT Mobile App or Online Banking
- Select "Accounts" from Menu
- Select "+" in top left corner
- Select "Make external transfers"
- Enter your password to verify your login, select "Submit"
- Enter an Account Name as well as the routing, account number, and type for the account, then select "Submit"
- Monitor your external account for amounts of two test deposits (may take 3–5 days)
- **Log In** to WBT Mobile App or Online Banking when you have the test deposit amounts
- **Select** your name at the bottom of the menu, then "Settings"
- **Select** "External transfer" and the name of your pending external account
- **Enter** the amounts of the test deposits as indicated on the screen
- Select "Confirm"

### Add a Bill Pay Payee & Make a Payment

- Log In to WBT Mobile App or Online Banking
- Select "Pay" from Dashboard
- Select the "+" the top right corner
- Provide your Password to verify your login
- Select "Company or Person" for the payment recipient
- **Enter** the payment information for the Payee, and Submit
- Select "Ok"

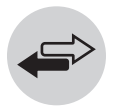

6

### View E-Statements and Documents

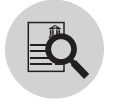

- Log In to WBT Mobile App or Online Banking
- Select the Account you need statements for
- Select E-Statements

### Enroll in Zelle®

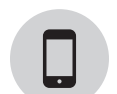

- Log In to WBT Mobile App or Online Banking
- Select "Send Money with Zelle" on Dashboard
- Choose if you would like to sync your Contacts
- Review and Accept the Disclosure

• Enter recipients token and assign a name to recipient, then enter amount to send and memo for transaction

• Verify recipient information entered is accurate, then select "review"

- Select "Send"
- Select "Done"

### Send or Request Money with Zelle®

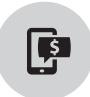

- Log In to WBT Mobile App or Online Banking
- Select "Send Money with Zelle" from Menu
- Select "Send Money"
- Select "Send" or "Request"
- Add recipient, amount to send, and memo for transaction
- Select "Review"
- Select "Send"
- Select "Done"

### Manage Your Cards

#### **Lock Card**

- Log In to WBT Mobile App or Online Banking
- From the Dashboard, scroll down to "Card Management"
- Select the card you wish to lock
- Turn the button "off"
- Verify that you want the card locked by selecting "Lock Card"

If you suspect your card is lost or stolen, call or visit your nearest WBT office for replacement.

### Unlock Card

- Log In to WBT Mobile App or Online Banking
- From the Dashboard, scroll down to "Card Management"
- Select the card you wish to unlock
- Turn the button "on"

#### **Block Card**

Receive customized alerts about your card, set spending limits and more.

- Log In to WBT Mobile App or Online Banking
- From the Dashboard, scroll down to "Card Management"
- Select the card you wish to report lost/stolen
- Select "Report card lost/stolen"
- Select if the card was lost or stolen
- Verify selection by selecting Report lost or Report stolen

### Apps to Make Your Financial Life Easier

- Apple Pay
- Google Pay

.

Samsung Pay

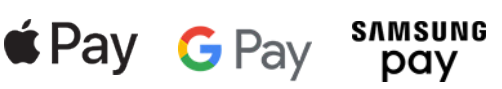

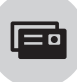

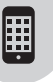

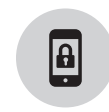

#### Set Up Touch ID or Facial Recognition

• Log In to WBT Mobile App or Online Banking

NOTE: If this is your first time logging in to the app, you will be prompted to set up a passcode and Touch ID/ facial recognition login. If not, continue below.

• Select "Menu"

• **Select** your name at the bottom of the menu, then "Settings"

- Apple Users: Select "Security" and select the button next to Face ID and follow on-screen prompts
- Android Users: Select "Security" and select the gray button next to Biometric Sign-In and follow on-screen prompts

#### Change Username (optional)

- Log In to WBT Mobile App or Online Banking and select "Menu"
- Select your name at the bottom of the menu, then "Settings"
- Select "Security", then Change Username
- Enter your password and username
- Select "Save"

#### **Change Password**

- Log In to WBT Mobile App or Online Banking and select "Menu"
- **Select** your name at the bottom of the menu, then "Settings"
- Select "Security", then Change Password
- Enter Current Password
- Enter New Password
- Select "Save"

### Security Features

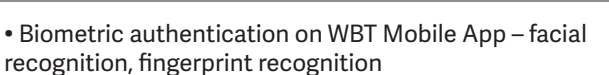

- Two-factor authentication for Online and Mobile Banking
- WBT Mobile App features latest security features for communicating from app to servers, keeping your data safe

• Manage your debit and credit cards in real time – turn them off if lost or stolen, get real-time alerts, and more

### Contact Us

#### **Customer Solutions Center**

Call 844-928-2265

#### Desktop

• Visit wilsonbank.com/contact-us

#### Mobile

- Log In to WBT Mobile App
- Select "Support" from Menu
- Select "Send us a message"

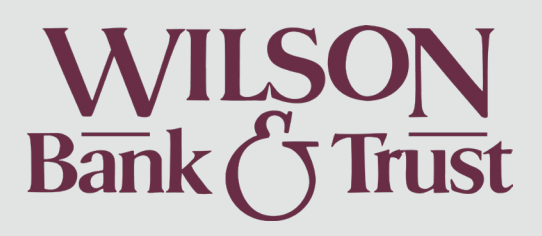

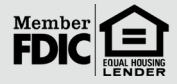